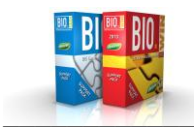

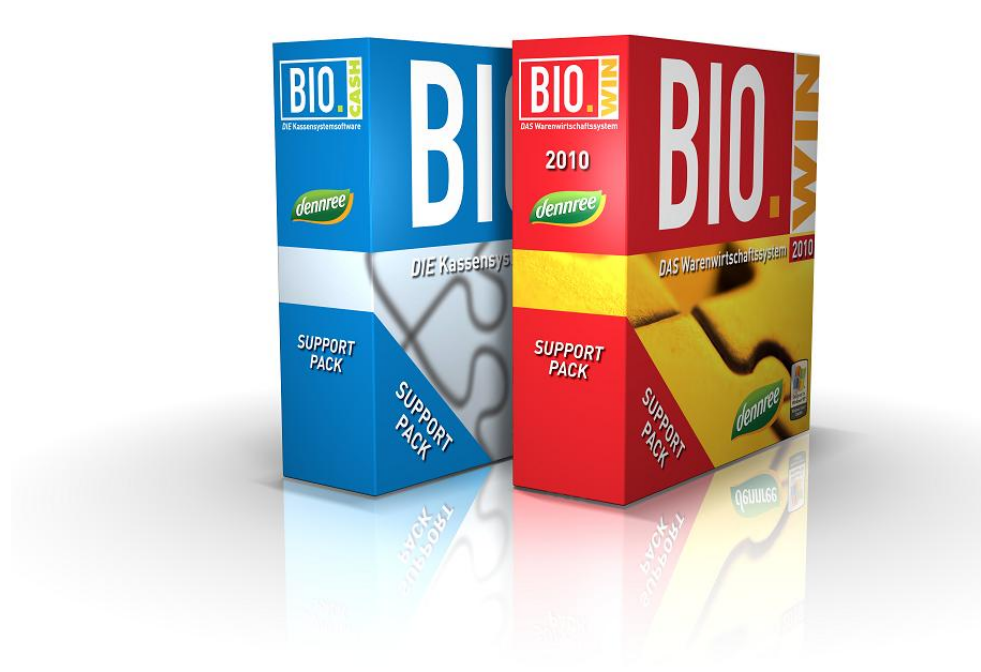

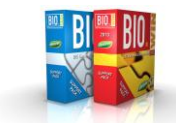

Sehr geehrte Anwender,

anbei erhalten Sie das Update auf die Version BIO.WIN 2010.6.1 R003

Der Vollständigkeit halber beinhaltet diese Update-Information erneut die Informationen aus dem Update BIO.WIN 2010.6.1 R002

Nachfolgend erhalten Sie eine Übersicht der Neuerungen und Verbesserungen.

Inhaltverzeichnis:

| Seite | Produkt   | Inhalt                                                    |
|-------|-----------|-----------------------------------------------------------|
| 4     | BIO.WIN   | Maximaler Verkaufspreis (BIO.WIN 2010.6.1 R002)           |
| 4     | BIO.WIN   | Vorverpackung Thekenartikel (BIO.WIN 2010.6.1 R002)       |
| 5     | BIO.WIN   | Verfügbarkeit für dennree Artikel (BIO.WIN 2010.6.1 R002) |
| 6     | BIO.WIN   | Verpackungsgesetz (neu in BIO.WIN 2010.6.1 R003)          |
| 12    | BIO.WIN   | Anpassungen aus BIO.WIN 2010.6.0 R006                     |
| 12    | Allgemein | Support                                                   |

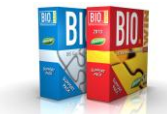

# Installation der Version BIO.WIN 2010.6.1 R003

Filial-Anwender müssen die Installation von BIO.WIN 2010.6.1 R003 zwingend mit Ihrer Zentrale absprechen.

Für die Installation von BIO.WIN 2010.6.1 R003 ist es entscheidend welche Version Sie aktuell einsetzen:

## Anwender von BIO.WIN 2010.5 und neuer

Nutzen Sie bitte das Online-Update für die Aktualisierung.

Dieses finden Sie im Menü unter: Extras – Online-Update

| Sentime-Aktualisierung                                                                                                    |                                                                                                    | X |
|----------------------------------------------------------------------------------------------------|----------------------------------------------------------------------------------------------------|---|
| Hiermit kann die Program<br>Im ersten Schritt prüfen<br>Mit 'Aktualisierung laden'<br>und das Patch installiert.                                                                                                    | m-Version von BIO.WIN aktualisiert werden.<br>Sie mit 'Auf Aktualisierung prüfen' ob eine neue Version vorhanden ist<br>laden Sie das Patch. Nach einer Rückfrage wird BIO.WIN beendet<br>Danach wird BIO.WIN erneut gestartet.   |   |
| Diese Version ist bei Ihnen installiert:<br>BIO.WIN 2010.5.0 007<br>Diese Version steht zum Download bereit:<br>BIO.WIN 2010.6.1 003 11.12.<br>Neue Version vorhand<br>Klicken Sie zum laden des Patches<br>auf den Button 'Aktualisierung laden' | Neuerungen in BIO. WIN 2010.6.1 R003         * Verpackungsgesetz         * Die Anleitung finden Sie nach dem Update auf dem Desktop         .2018 <b>en!!</b> Vollautomatische Installation         Vollautomatische Installation | ↓ |
| Auf Aktualisierung prüfen                                                                                                    | Aktualisierung laden Ende                                                                                                    |   |

## Anwender von BIO.WIN 2010.4 bzw. BIO.WIN 2008 oder früher

Das Update wird durch den Support ausgeführt.

Die Kontaktdaten finden Sie am Ende dieses Dokuments.

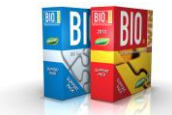

# Maximaler Verkaufspreis

Bis zur Version 2010.6.0 von BIO.WIN war der maximale Verkaufspreis aus Sicherheitsgründen auf 999€ beschränkt.

Für bestimmte Sonderartikel gibt es nun die Notwendigkeit einen höheren Preis zu erfassen. In BIO.WIN kann nun ein maximaler Verkaufspreis von 9999€ erfasst werden.

| + Rohgewinn %      | 55,69 | 35,77 | 668,22  |   |
|--------------------|-------|-------|---------|---|
| + MwSt %           |       | 7,00  | 130,78  |   |
| VK-Preis ohne Rund | ung   |       | 1999,00 |   |
| VK-Preis           |       | ~     | 1999,00 | € |

# Vorverpackung Thekenartikel

Für die Datenversorgung der Thekenwaagen gibt es eine neue Option

```
"Allergene aus Zutaten + Nährwerte".
```

Mit dieser Option werden auf den Vorverpackungsetiketten der Thekenwaage die Zutaten des Artikels und die Nährwerte ausgegeben.

In den Zutaten werden die Allergene in Großbuchstaben dargestellt.

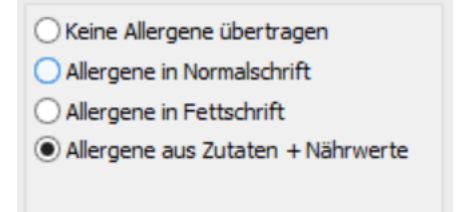

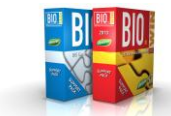

# Verfügbarkeitsanzeige von Artikeln

Bei Bestellungen kann ab sofort die Verfügbarkeit von dennree-Artikeln geprüft werden.

| <b>Bin</b> | Bestellverwaltung                                         |                                                  |
|------------|-----------------------------------------------------------|--------------------------------------------------|
| -          | Bestellung bearbeiten Die Bestellung enthält 7 Kleinteile | Verfügbarkeit ? Sortierung Nach Bestelleingabe 🗸 |
| Bestellnr. | : 000005929 Lieferant: dennree Filiale: Biomarkt          | Bestelldatum: 25.03.2018 Lieferdatum:            |

Mit dem Button "Verfügbarkeit ?" wird die Lieferfähigkeit von Artikel der Kategorien

- Trockenwaren
- Drogeriewaren
- Tiefkühl

online geprüft und in der Spalte "Verfügbar" dargestellt.

Diese Spalte kann zeigt den Status der Verfügbarkeit mit "Ja" oder "Nein" an. Bei Artikeln für welche keine Verfügbarkeit angefragt werden kann bleibt der Eintrag leer.

| Rin.                                                                                                    | Bestellverwaltung          |                |                  |              |                  |           |           |              |    |
|----------------------------------------------------------------------------------------------------|----------------------------|----------------|------------------|--------------|------------------|-----------|-----------|--------------|----|
| Bestellung bearbeiten Die Bestellung enthält 15 Kleinteile Verfügbarkeit ? Sortierung Nach Bestelleingabe 🗸 |                            |                |                  |              |                  |           |           |              |    |
|                                                                                                    |                            |                |                  |              |                  |           |           |              |    |
| Bestellnr.: 000005929                                                                                       | Lieferant: dennree         |                | Filiale: Biomark | dt (†        | Beste            | datum: 25 | 5.03.2018 | Lieferdatum: | •• |
| S-Rab(B).(%) MwSt.(B)(%)                                                                                    | Bereich Abteilung          | Warengruppe    | Artikelgruppe    | Bestelldatum | Bereits bestellt | Lieferbar | Kleinteil | Verfügbar    | ^  |
| 0,00                                                                                                    | Trockenwaren Drogeriewarer | Ätherische Öle | Duftlampen, -s   |              | 0,000            | ~         | ~         | Nein         |    |
| 0,00                                                                                                    | Trockenwaren Drogeriewarer | Säuglings- und | Säuglings- und   |              | 0,000            | ✓         |           | Ja           |    |
| 0,00                                                                                                    | Trockenwaren Drogeriewarer | Feinseifen und | Seife            |              | 0,000            | ✓         | ✓         | Ja           |    |
| 0,00                                                                                                    | Trockenwaren Drogeriewarer | Feinseifen und | Seife            |              | 0,000            | ✓         | <         | Ja           |    |
| 0,00                                                                                                    | Trockenwaren Drogeriewarer | Feinseifen und | Seife            |              | 0,000            | ~         | <         | Ja           |    |
| 0,00                                                                                                    | Trockenwaren Drogeriewarer | Feinseifen und | Seife            |              | 0,000            | 1         | ~         | Ja           |    |
| 0,00                                                                                                    | Trockenwaren Drogeriewarer | Feinseifen und | Duschbad         |              | 0,000            | 7         | ~         | Ja           |    |
| 0,00                                                                                                    | Trockenwaren Drogeriewarer | Rasieren       | Männerpflege     |              | 0,000            | 7         | <b>v</b>  | Ja           |    |
| 0,00                                                                                                    | Trockenwaren Drogeriewarer | Mundpflege     | Zahnpasta, -ge   | ::           | 0,000            | 1         | ✓         | Ja           |    |
| 0,00                                                                                                    | Trockenwaren Drogeriewarer | Mundpflege     | Mundwasser       |              | 0,000            | ~         | ✓         | Ja           |    |
| 0,00                                                                                                    | Trockenwaren Drogeriewarer | Mundpflege     | Zahnpasta, -ge   | :            | 0,000            | ~         | ✓         | Ja           |    |

Die Spalte "Verfügbar" befindet sich am Ende der Bestellpositionen und kann nach Belieben an eine andere Position gezogen werden.

| Kleinteil | Verfügbar |
|-----------|-----------|
| ~         | Nein      |
|           | Ja        |
| ~         | Ja        |
| ~         | Ja        |

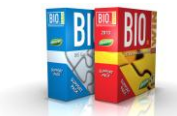

## Verpackungsgesetz

Ab dem 01.01.2019 müssen pfandpflichtige Ein- und Mehrwegverpackungen im Getränkebereich gekennzeichnet werden.

Die Anforderung:

*"Händler haben ab dem 01.01.2019 bei <u>pfandpflichtigen</u> Einweg- und Mehrwegverpackungen <u>im Getränkebereich</u> durch eine deutlich sicht- und lesbare, sich in unmittelbarer Nähe zu den Verpackungen angebrachte Kennzeichnung auf die Einweg- oder Mehrwegeigenschaft hinzuweisen*"

kann mit BIO.WIN umgesetzt werden.

Hierzu gibt es folgende Änderungen in BIO.WIN:

#### Artikelverwaltung

In der Artikelverwaltung finden Sie unter den Pfandwerten die Information, ob ein Artikel in einer Einweg oder Mehrweg-Verpackung enthalten ist:

| 🔘 Einweg 🛛 🧕  | Mehrweg       | 🔘 Kein Pfand |       |               |                  |            |
|---------------|---------------|--------------|-------|---------------|------------------|------------|
|               |               |              |       |               |                  |            |
|               |               |              |       |               |                  |            |
| Grundd        | laten         | Zusatzost    | en    | Liefera       | nten / Einkaufsp | reise      |
|               |               |              |       |               |                  |            |
| Bezeichnung 1 | Vollmilch Dem | eter 3,8%    |       | Artikel-Pfand | Milchkasten      |            |
| Bezeichnung 2 |               |              | ] 🔹 📉 | Pfand einz.   | 0,15 Me          | inge 6     |
| MwSt.         | 7%            |              |       | Kasten ges.   | 2,40             |            |
| Gelistet seit | 25.10.2017 1  | .1:55:34     |       | C Einweg      | Mehrweg          | Kein Pfand |

Die Werte sind für alle Artikel von dennree bereits gesetzt.

#### Selektion der Artikel

In der Selektion der Artikelverwaltung finden Sie im Bereich der Sonderabfragen die neuen Einträge "Mehrweg" bzw. "Einweg" um alle Artikel mit diesem Merkmal zu suchen:

| Sonderabfragen | [Keine] | • |
|----------------|---------|---|
| Sonderabfragen | [Keine] | • |
| Sonderabfragen | Mehrweg | • |

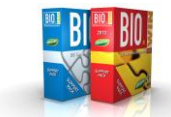

#### Kennzeichnung von Artikeln

Um Artikel anderer Lieferanten als "Mehrweg" oder "Einweg" zu kennzeichnen, gibt es eine neue Funktionalität in Massenbearbeitung:

Unter "Sonderfunktionen – Massendaten bearbeiten" können Sie die betroffenen Artikel selektieren:

Wählen Sie hierzu die Abteilung "Getränke / Tabakwaren" und die Sonderanfrage "Nur Artikel mit Pfand"

| - late to Elitate                                                                                                    |                                  |                                                                              | r                     |   |
|----------------------------------------------------------------------------------------------------|----------------------------------|------------------------------------------------------------------------------|-----------------------|---|
| gelistet in Filiale                                                                                                    | Biomarkt GmbH                    | Abtellung                                                                    | Getränke / Tabakwaren | • |
| Lieferant                                                                                                    | [Alle]                           | Warengruppe                                                                  | [Alle]                | • |
| Marke                                                                                                    | [Alle]                           | <ul> <li>Artikelgruppe</li> </ul>                                            | [Alle]                |   |
| Artikeltyp                                                                                                    | Standard                         | Eigenschaft/Gruppe                                                           | [Alle]                | - |
| Letzte EK-Änderung seit<br>Letzte VK-Änderung seit<br>Letzte allg. Änderung seit<br>Gelistet seit<br>Kalkulationsart<br>Etikettenformat | <br><br><br>[Alle] ▼             | Verkaufspreis<br>Aufschlag %<br>Rohgewinn<br>Artikelart<br>Lieferantenstatus | von         bis       |   |
| Sonderabfragen<br>Sonderabfragen                                                                                                    | [Keine]<br>Nur Artikel mit Pfand |                                                                              |                       | • |

Hier können Sie die ermittelten Artikel markieren und die neue Eigenschaft des Pfandtyps setzen:

| Zu änderndes Feld: | Pfandtyp | - | C Einweg | Mehrweg | C Kein Pfand |
|--------------------|----------|---|----------|---------|--------------|
|                    |          |   |          |         |              |

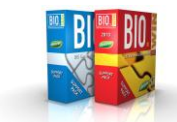

|           |                                |                                |             | - · ·   |
|-----------|--------------------------------|--------------------------------|-------------|---------|
| Gewählt   | Bezeichnung                    | Artikelnr.                     | Gebinde     | Filiale |
| <b>V</b>  | Apfelschorle                   | 727233                         | 12 x 0,5 l  | 1001    |
| V         | Aptel-Trauben Schorle          | 727211                         | 12 x 0,51   | 1001    |
| V         | Bio Orange Maracuja Erfrischun | 725411                         | 12 x 0,51   | 1001    |
| V         | Lammsbräu Dunkel               | 670037                         | 10 x 0,5 l  | 1001    |
| V         | Lammsbräu Pilsner              | 670015                         | 10 x 0,5 l  | 1001    |
| V         | Edelpils 'Zzzisch'             | 670026                         | 10 x 0,331  | 1001    |
| V         | Lammsbräu Urstoff Würziges Hel | 670004                         | 10 x 0,5    | 1001    |
| V         | Dinkel                         | 670105                         | 10 x 0,331  | 1001    |
| <b>v</b>  | Helles Hefeweizen- naturtrüb   | 670048                         | 10 x 0,5    | 1001    |
| <b>v</b>  | Dunkles Hefeweizen             | 670059                         | 10 x 0,5 l  | 1001    |
| <b>v</b>  | Weisse Alkoholfrei             | 670421                         | 10 x 0,5 l  | 1001    |
| V         | Dunkle Weisse Alkoholfrei      | 670623                         | 10 x 0,5 l  | 1001    |
| <b>v</b>  | Lammsbräu Alkoholfrei          | 670072                         | 10 x 0,33   | 1001    |
| <b>v</b>  | Radler                         | 670116                         | 10 x 0,5 l  | 1001    |
| <b>v</b>  | now - Black Cola               | 725466                         | 10 x 0,33 l | 1001    |
| <b>v</b>  | now - Fresh Lemon              | 725499                         | 10 x 0,33 l | 1001    |
| <b>v</b>  | now - Sunny Orange             | 725501                         | 10 x 0,33 l | 1001    |
| <b>v</b>  | now - Red Berry                | 725512                         | 10 x 0,33 l | 1001    |
| <b>V</b>  | Multi-Natur                    | 710133                         | 6 x 0,71    | 1001    |
| Zu änderi | ndes Feld: Pfandtyp 💌 🔿 Eir    | nweg (e) Mehrweg (C) Kein Pfan | d           |         |

Falls Sie Einweg-Artikel im Sortiment haben muss die Selektion zweimal erfolgen:

Einmal markieren Sie alle Mehrweg-Artikel und weisen diesen den Pfandtyp "Mehrweg" zu. Danach markieren Sie alle Einweg-Artikel und weisen diesen den Pfandtyp "Einweg" zu.

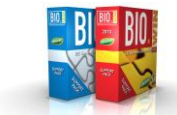

### Drucken von Etiketten

Für einen erstmaligen Druck aller Artikel mit Einweg oder Mehrweg-Kennzeichnung können Sie die Selektion im Etikettendruck nutzen:

| Selektieren                             |                         |                           |                      |              |
|-----------------------------------------|-------------------------|---------------------------|----------------------|--------------|
|                                         |                         |                           |                      |              |
| 🔐 Artikel für Etiketten zusammenstellen |                         |                           |                      |              |
| Fila                                    | e: Biomarkt GmbH        | Suche starten             |                      | Selektieren  |
| Selektion                               |                         |                           |                      |              |
| A-Nr GH Artikelbezeichnung              | Typ Marke aktueller Ean | Etikettentyp Preiseinheit | Einheit GB Vk-Einzel | VK Etikett F |

Wählen Sie hier die Abteilung "Getränke / Tabakwaren" und einen der Pfandtypen ("Mehrweg" oder "Einweg")

| gelistet in Filiale                                                    | Biomarkt GmbH                         |          | Abteilung          | Getränke / Tabakwaren |
|------------------------------------------------------------------------|---------------------------------------|----------|--------------------|-----------------------|
| Lieferant                                                              | [Alle]                                | <b>•</b> | Warengruppe        | [Alle]                |
| Marke                                                                  | [Alle]                                | •        | Artikelgruppe      | [Alle] •              |
| Artikeltyp                                                             | [Alle]                                | -        | Eigenschaft/Gruppe | [Alle]                |
| Letzte VK-Änderung seit<br>Letzte allg. Änderung seit<br>Gelistet seit | · · · · · · · · · · · · · · · · · · · |          | Einweg/Mehrweg:    | Mehrweg               |
|                                                                        |                                       |          |                    |                       |

Die ermittelten Artikel werden angezeigt und können in den Etikettendruck übernommen werden:

| Artikel für Eti | ketten zusammenstellen         | Filiale: | Biomarkt | GmbH                  | ▼ S <u>u</u> che | starten      |                       |           | <u>S</u> elektierer | n N |
|-----------------|--------------------------------|----------|----------|-----------------------|------------------|--------------|-----------------------|-----------|---------------------|-----|
| Selektion       |                                |          |          |                       |                  |              |                       |           |                     |     |
| A-Nr GH         | Artikelbezeichnung             | T        | yp Marke | aktueller Ean         | Etikettentyp     | Preiseinheit | Einheit GB            | Vk-Einzel | VK Etikett          | F 🔺 |
| 727233          | Apfelschorle                   | S        | ADE      | 4005906002758         | 50 x 38 mm       | 0,51         | 12 x 0,5 l            | 0,79      | 0,79                |     |
| 727211          | Apfel-Trauben Schorle          | S        | ADE      | 4005906002772         | 50 x 38 mm       | 0,51         | 12 x 0,5 l            | 0,99      | 0,99                | J   |
| 725411          | Bio Orange Maracuja Erfrischun | S        | ADE      | 4005906002789         | 50 x 38 mm       | 0,51         | 12 x 0,5 l            | 0,99      | 0,99                | J   |
| 670037          | Lammsbräu Dunkel               | S        | NEU      | 4012852001018         | 50 x 38 mm       | 0,51         | 10 x 0,5 l            | 1,19      | 1,19                | J   |
| 670015          | Lammsbräu Pilsner              | S        | NEU      | 4012852001049         | 50 x 38 mm       | 0,51         | 10 x 0,5 l            | 1,19      | 1,19                | J   |
| 670026          | Edelpils 'Zzzisch'             | S        | NEU      | 4012852001056         | 50 x 38 mm       | 0,331        | 10 x 0,33 l           | 0,99      | 0,99                | 1   |
| 670004          | Lammsbräu Urstoff Würziges Hel | S        | NEU      | 4012852001100         | 50 x 38 mm       | 0,51         | 10 x 0,5 l            | 1,19      | 1,19                | J   |
| 670105          | Dinkel                         | S        | NEU      | 4012852001254         | 50 x 38 mm       | 0,331        | 10 x 0,33 l           | 0,99      | 0,99                | - T |
| <u>ا</u>        |                                |          |          |                       |                  |              |                       |           |                     | Þ   |
| Übernehmen      | Alle ü <u>b</u> ernehmen       | -> Zu    | druckend | e Etiketten ermitteln | <-               | Eir          | lesen von <u>M</u> DE |           |                     |     |

## Angepasste Etiketten

Folgende Etiketten wurden angepasst und geben den Pfandtyp mit aus:

- ET-XS
- ET-S
- ET-M
- ET-L
- ET-A4
- 50 x 38

Beispiele:

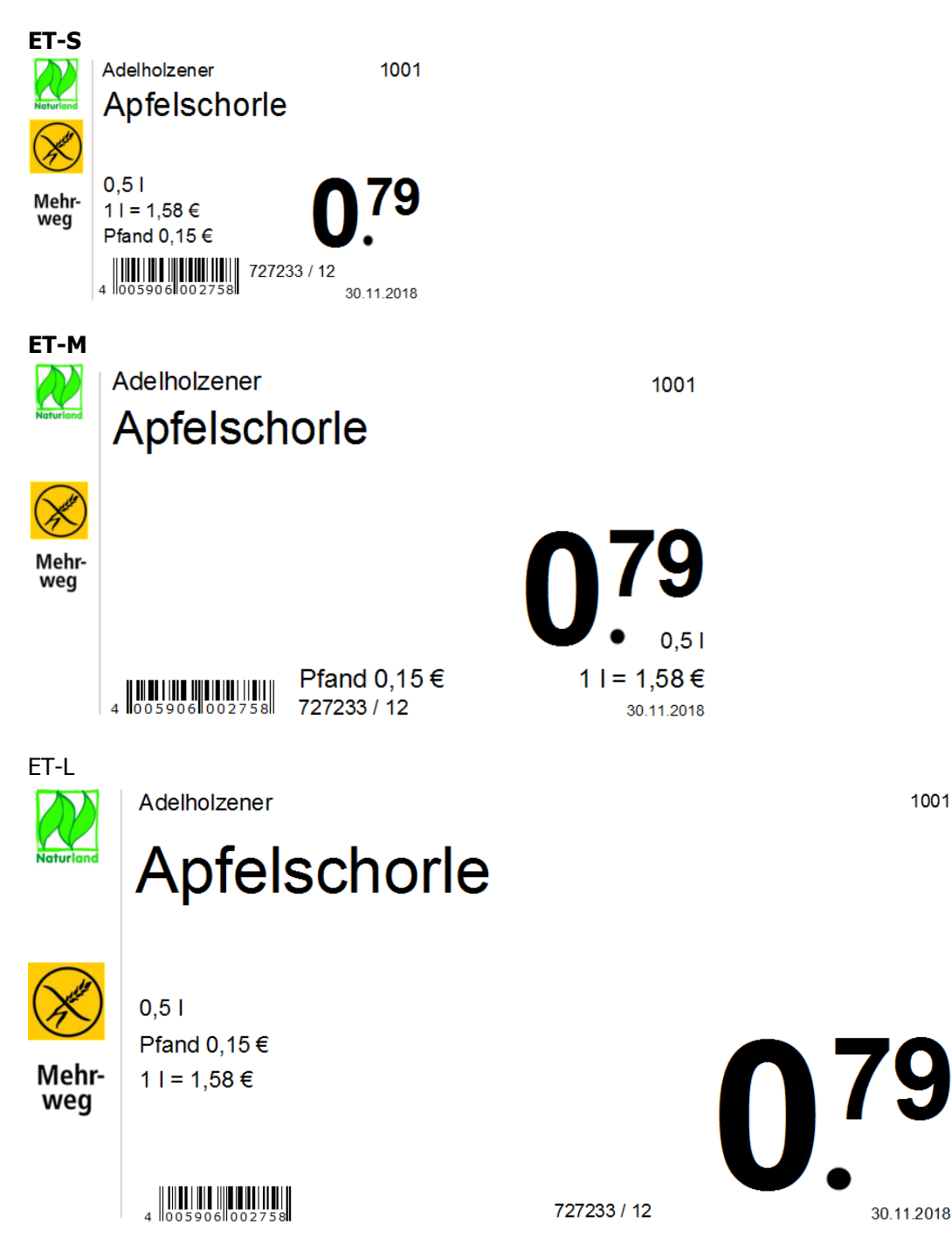

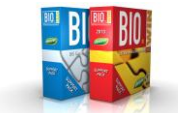

1001

50 x 38 Adelholzener Apfelschorle

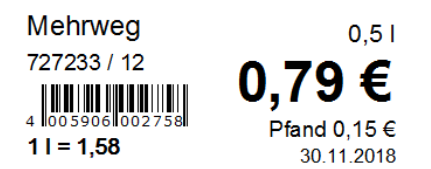

Die Anforderung aus dem Verpackungsgesetz besagt, dass die Schriftgröße der Kennzeichnung mindestens genauso groß sein muss wie die Preisangabe.

Da dies auf den Etiketten kaum in dieser Größe darstellbar ist, gibt es Zusatzetiketten welche neben dem eigentlichen Preisetikett angebracht werden können. Auf dem Zusatzetikett steht auf der linken Seite "Einweg" bzw. "Mehrweg". Das Etikett wird teilweise unter das bestehende Preisetikett geschoben.

Diese Etiketten können entweder von dennree bezogen werden oder sind selbst über BIO.WIN druckbar.

Die über BIO.WIN druckbaren Etiketten sind in den Formaten 50x26, 35x38, 50x38 und 60x38 verfügbar.

Die Dateinamen dieser Etiketten lauten:

- Etikett\_50x26\_Einweg
- Etikett\_50x26\_Einweg
- Etikett\_50x38\_Einweg
- Etikett\_50x38\_Mehrweg
- Etikett\_ET-XS Einweg
- Etikett\_ET-XS Mehrweg
- Etikett\_ET-S Einweg
- Etikett\_ET-S Mehrweg

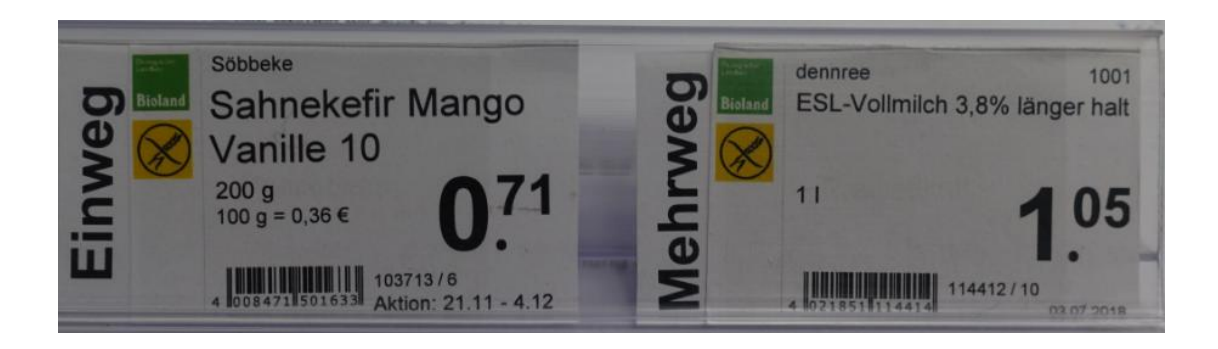

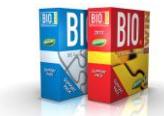

Alternativ hierzu gibt noch eine Variante mit den BNN-Logos für Einweg oder Mehrweg:

Die Dateinamen dieser Etiketten lauten:

- Etikett\_50x38\_Einweg\_Logo
- Etikett\_50x38\_Mehrweg\_Logo
- Etikett\_ET-S\_Einweg\_Logo
- Etikett\_ET-S\_Mehrweg\_Logo

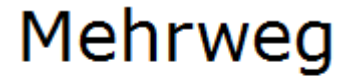

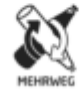

# Anpassungen aus BIO.WIN 2010.6.0 R006

Seit der Veröffentlichung von BioTrade gab es zahlreiche kleinere Anpassungen in BIO.WIN 2010.6.0. Die Version blieb hierbei immer die R006.

All diese Anpassungen sind ebenfalls in der hier vorgestellten Version BIO.WIN 2010.6.1 enthalten.

# Support

| Zentrale Hotlinenummer: | +49 (0) 92 95 / 18 – 8800   |
|-------------------------|-----------------------------|
| Zentrales Hotlinefax:   | +49 (0) 92 95 / 9141 – 8800 |
| Zentrale Hotline-Mail:  | support@dennree-biowin.de   |